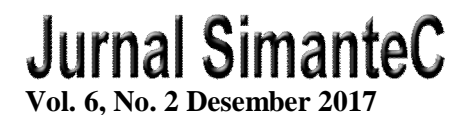

## PENGIMPLEMENTASIAN JARINGAN WIRELESS DENGAN HIERARCHICAL TOKEN BUCKET PADA MIKROTIK DAN SQUID PROXY

Willyam<sup>1</sup>, Wilibrodus<sup>2</sup>, Halim Agung<sup>3</sup>

<sup>1,2,3</sup>Prodi Teknik Informatika, Fakultas Teknik, Universitas Bunda Mulia Jl. Lodan Raya No. 2 Ancol, Jakarta Utara E-mail : <sup>1</sup>willyamsaja@gmail.com, <sup>2</sup>wili002@gmail.co.id, <sup>3</sup>hagung@bundamulia.ac.id

### ABSTRAK

Jaringan *wireless* merupakan teknologi yang tidak asing lagi pada zaman yang telah berkembang pesat ini. Teknologi ini sudah banyak digunakan dimana saja termasuk dalam dunia bisnis dan perkantoran. Namun, ada kelemahan pada jaringan *wireless* apabila perancang jaringan tidak memberi konfigurasi dengan tepat. Salah satu kelemahan jaringan itu adalah seperti pembagian *bandwidth* yang tidak teratur sehingga menurunkan kinerja karyawan apabila masalah tersebut terjadi di sebuah kantor. Selain itu, banyak karyawan yang menyalahgunakan koneksi jaringan untuk keperluan yang tidak penting. Tujuan dari penelitian ini adalah merancang dan membangun sebuah jaringan *wireless* untuk perkantoran pada PT. Asia Teknologi Solusi agar para karyawan dapat mengakses internet dengan jaringan yang dirancang hanya untuk bekerja. Jaringan yang dirancang menggunakan metode *Hierarchical Token Bucket* dan menggunakan sebuah *proxy* yang bernama *Squid Proxy*. Melalui metode ini, masing-masing karyawan tidak dapat menyalahgunakan internet seperti melakukan *browsing website-website* yang dapat mengganggu kinerja mereka karena telah diblokir oleh *proxy*.

Kata kunci : Squid, Proxy, HTB, Jaringan, Wireless.

### ABSTRACT

Wireless network is a familiar technology in this fast-growing era. This technology is widely used wherever included in the world of business and offices. However, there are weaknesses in the wireless network if the network designer does not provide the proper configuration. One of the weaknesses is like, the bandwidth is irregularly distributed that reduces employee performance if the problem occurs in an office. In addition, many employees are abusing network connection for unnecessary purposes. The purpose of this research is to design and build a wireless network at PT. Asia Technologi Solusi's office for employees to access the internet which is built only for work. The network is designed using the Hierarchical Token Bucket method and uses a proxy named Squid Proxy. Through this method, each employee who uses this network will get their own minimum and maximum bandwidth that already has been set up, and with squid proxy employees can not misuse the internet like browsing websites that may interfere with their work performance.

Keywords : Squid, Proxy, HTB, Network, Wireless.

## PENDAHULUAN

PT. Asia Teknologi Solusi adalah perusahaan bisnis di bidang IT sejak tahun 1998. Setelah melakukan survei jaringan di kantor, ternyata mereka menggunakan jaringan wireless untuk membagi akses internet pada beberapa divisi. Setelah mewawancarai beberapa karyawan disana, ternyata ada sedikit keluhan mengenai internet yang tidak stabil akibat banyak perangkat yang digunakan beberapa divisi. Bagian manajemen mengatakan bahwa, "Koneksi internetnya terkadang lelet banget seperti ga dapat internet sama sekali, apalagi di saat sibuk". Setelah melakukan survei, ternyata jaringan wireless pada kantor tersebut hanya menggunakan pengaturan biasa tanpa menggunakan queue[2], dimana apabila semua perangkat menggunakan internet maka *bandwidth*[6] tidak akan terbagi secara merata.

Penelitian ini dengan tema manajemen *bandwidth* menggunakan metode Hierarchical Token Bucket[12], akan mengembangkan jaringan wireless pada kantor PT. Asia Teknologi Solusi dengan memberi prioritas pada tiap divisi yang membutuhkan akses internet lebih. Dalam penelitian ini juga akan menggunakan Squid Proxy[8] untuk meningkatkan kineria pada kantor dengan melakukan proses caching dan filtering website.

## METODE

Dalam proses pembuatan penelitian ini digunakan berbagai metode untuk mengetahui gambaran sistem yang akan diterapkan. Metode-metode yang digunakan adalah:

- a. Studi Literatur, yaitu mengumpulkan teori dengan cara studi literature atau pengumpulan informasi dengan membaca dari buku atau jurnal yang ada.
- b. Observasi, yaitu melakukan penelitian dengan mempraktikan teori-teori yang ada.

Ruang Lingkup penelitian ini adalah membangun jaringan wireless dengan MikroTik untuk memanajemen *priority bandwidth* dengan *QoS* menggunakan metode HTB, serta penerapan *Squid Proxy* untuk proses *Caching* dan *Filtering* agar meminimalisir penggunaan *bandwidth*.

## HASIL DAN PEMBAHASAN

## A. Perencanaan

Berdasarkan hasil survei vang dilakukan, jaringan wireless yang sedang berjalan pada kantor PT. Asia Teknologi Solusi memiliki kelemahan pada saat traffic penuh. Pada saat traffic penuh jaringan *wireless* tersebut, dalam *bandwidth* yang diterima masing-masing karvawan tidaklah beraturan dan menyebabkan turunnya produktivitas dan kinerja para karyawan kantor yang menggunakan jaringan tersebut. Hal ini disebabkan oleh beberapa karyawan kantor yang menggunakan koneksi internet pada saat yang bersama-sama dan ada beberapa karyawan yang menyalahgunakan koneksi internet pada jaringan tersebut. Dari masalah yang ada tersebut, maka muncul ide penelitian ini untuk mengatasi masalah yang sedang berjalan pada kantor PT. Asia Teknologi Solusi. Penelitian ini berencana untuk memperbaiki jaringan wireless pada PT. Asia Teknologi Solusi tersebut dengan manajemen melakukan bandwidth menggunakan *router* MikroTik dan website-website menyaring vang menganggung aktivitas kantor dan memaksimalkan penggunaan bandwidth dengan cache pada Squid Proxy.

## B. Analisa

Berdasarkan data yang diperoleh dari analisa konfigurasi pada jaringan *wireless* kantor PT. Asia Teknologi Solusi, jaringan tersebut hanya menggunakan konfigurasi dasar tanpa adanya pengaturan pada antrian. Tidak ada konfigurasi pada antrian berarti tidak ada yang mengatur pembagian *bandwidth* yang menyebabkan *bandwidth* yang diterima oleh masing-masing karyawan kantor menjadi tidak teratur.

Dalam penelitian ini, penulis akan membangun sebuah jaringan wireless menggunakan metode Hierarchical Token Bucket pada router MikroTik. Metode Hierarchical Token Bucket ini diterapkan MikroTik pada pengaturan antrian baik simple queue maupun queue tree, hanya saja metode hanya dapat berjalan apabila ini pengaturan antrian sudah berbentuk hierarki, memiliki satu atau lebih leaf *queues* dan nilai limit-at sudah ditentukan.

Penulis juga menggunakan proxy yang berupa open source bernama squid proxy. Proxy tersebut akan memfilter beberapa website vang dapat mengganggu kinerja kantor. Daftar-daftar website yang akan difilter dimasukkan dalam sebuah text file yang nantinya diberi nama block.txt. Kemudian pada konfigurasi squid.conf akan membaca daftar-daftar website yang tertera pada text file tersebut dengan memasukkan direktori dimana file block.txt itu berada. Squid proxy ini juga mendukung fitur cache. dimana misalnya data-data website yang sudah pernah dikunjungi akan disimpan sementara agar jika ada seseorang yang ingin membuka halaman website tersebut lagi, maka *squid* langsung mengambil dari cache untuk menampilkan halaman website tersebut agar tidak menggunakan bandwidth lagi.

## C. Implementasi

Pada tahap ini dilakukan pembuatan jaringan menggunakan router MikroTik RB952Ui-5ac2nD hAP ac lite dan Squid ver2.7 STABLE8 untuk sistem operasi Windows. Pengimplementasian ini dibuat berdasarkan perencanaan dan analisa sebelumnya. Dalam pengaturan MikroTik akan dirancang simple queue untuk 4 bagian kantor yaitu General Manager, Marketing, Finance dan Sales. General *Manager* mendapatkan IP address 192.168.10.1, Marketing mendapatkan IP address 192.168.10.249, Finance mendapatkan IP address

192.168.10.253, dan *Sales* mendapatkan IP *address* 192.168.10.124 dimana *gateway* memiliki IP 192.168.10.2 dan *network* 192.168.10.0/24.

Dalam pengaturan antrian ini telah ditetapkan *priority*, minimum dan maksimum *bandwidth* yang akan diterima oleh masing-masing bagian sesuai yang ditetapkan oleh kepala kantor PT. Asia Teknologi Solusi seperti yang terlihat pada Gambar 1.

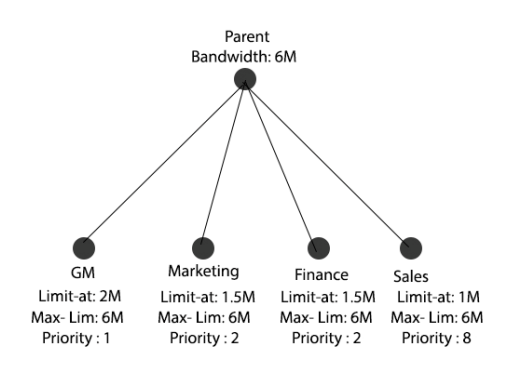

Gambar 1. Pembagian *bandwidth* dan *priority* yang akan digunakan

Pengaturan IP *address* pada DHCP *client* diarahkan ke *ether1*, agar *router* akan mendapatkan IP *address* secara otomatis apabila *router* menerima *input* pada *port ether1*. Dalam kasus ini, IP *private* dibuat pada *ether5* sebagai *gateway* yang memiliki IP *address* 192.168.10.2/24 seperti yang sudah dijelaskan sebelumnya.

Pengaturan NAT pada *firewall* berupa *masquerade* dimana *out-interface* diarahkan kepada *ether1* seperti yang dapat dilihat pada Gambar 2 dibawah.

| + | - 🖉 🖾      | 1           | 7     | 00 | Reset Co | unters | 00  | Reset All C | Counters | Find |
|---|------------|-------------|-------|----|----------|--------|-----|-------------|----------|------|
| # | Action     | C           | hain  |    | Out. Int | Bytes  |     | Packets     |          |      |
| 0 | # masquera | ade s       | renat |    | ether1   | 20.4   | KiB | 243         |          |      |
|   |            | A-100000410 |       |    |          |        |     |             |          |      |
|   |            |             |       |    |          |        |     |             |          |      |
|   |            |             |       |    |          |        |     |             |          |      |

Gambar 2. Firewall NAT

Penelitian ini menggunakan frekuensi 2.4 GHz yang ada pada

*interface wlan1* di *wireless tables* seperti pada Gambar 3 berikut.

| Inter      | faces Nstre    | me Dual Access | List Regi | stration Conne | ect List Security F | rofiles Ch | annels |                           |          |           |             |
|------------|----------------|----------------|-----------|----------------|---------------------|------------|--------|---------------------------|----------|-----------|-------------|
| <b>+</b> - |                | 887            | CAP       | Scanner        | Freq. Usage         | Aignment   | Wire   | less <mark>Sniffer</mark> | Wireless | s Snooper | Find        |
|            | Name /         | Туре           | Tx        | Rx M           | NAC Address         | ARP        | Mode   | Band                      | Chann    | Frequen   | SSID        |
| RS         | <b>∲</b> wlan1 | Wireless (Athe | 0 bp      | s Obps 6       | 4:D1:54:05:11:50    | enabled    | ap bri | 2GHz-B/G                  | 20MHz    | 2412      | ATS         |
|            |                |                |           |                |                     |            |        |                           |          |           |             |
| (          | @wlan2         | Wireless (Athe | 0 bp      | s Obps 6       | 4:D1:54:05:11:4F    | enabled    | ap bri | 5GHz-A                    | 20MHz    | auto      | MikroTik5   |
|            | @wlan2         | Wireless (Athe | 0 bp      | s Obps 6       | 4:D1:54:05:11:4F    | enabled    | ap bri | 5GHz-A                    | 20MHz    | auto      | Mikro Tik 5 |
|            | ∜wlan2         | Wireless (Athe | Obp       | s Obps 6       | 4.D1:54:05:11:4F    | enabled    | ap bri | 5GHz-A                    | 20MHz    | auto      | Mikro Tik 5 |
| (          | @wlan2         | Wireless (Athe | 0 bp      | s O bps (6     | 4.D1:54:05:11:4F    | enabled    | ap bri | 5GHz-A                    | 20MHz    | auto      | Mikro Tik 5 |

Gambar 3. Interface wlan1

Pengaturan simple queue mengikuti keinginan kepala kantor yang sebelumnya telah dijelaskan pada gambar1. Untuk Parent memegang bandwidth sebesar 6Mbps yang nantinya akan didistribusikan kepada leaf queues dibawahnya. Konfigurasi pada Parent, GM, Marketing, Finance, dan Sales dapat dilihat pada gambar 4-5, gambar 6-7, gambar 8-9, gambar 10-11, dan gambar 12-13.

| Simple Qu     | eue <pan< th=""><th>ent&gt;</th><th></th><th></th><th></th><th></th><th></th></pan<> | ent>         |        |           |        |        |                    |
|---------------|--------------------------------------------------------------------------------------|--------------|--------|-----------|--------|--------|--------------------|
| General Advar |                                                                                      | ed Statistic | s Traf | fic Total |        |        | ОК                 |
|               | Name:                                                                                | Parent       |        |           |        |        | Cancel             |
|               | Target: [                                                                            | 192.168.10.0 | /24    |           |        | ₹ \$   | Apply              |
|               | Dst.: [                                                                              |              |        |           |        | _▼     | Enable             |
|               |                                                                                      | Target L     | pload  | Target Do | wnload | ł      | Comment            |
| Ma            | ax Limit:                                                                            | 6M           | Ŧ      | GM        | Ŧ      | bits/s | Сору               |
| A- Burs       | st                                                                                   |              | -      |           |        |        | Remove             |
| Bun           | st Limit:                                                                            | unlimited    | ₹      | unlimited | Ŧ      | bits/s | Reset Counters     |
| Burst Thr     | reshold:                                                                             | unlimited    | Ŧ      | unlimited | Ŧ      | bits/s | Reset All Counters |
| Burs          | st Time: [                                                                           | 0            |        | 0         |        | 5      | Torch              |

Gambar 4. Konfigurasi *simple queue Parent* bagian 1

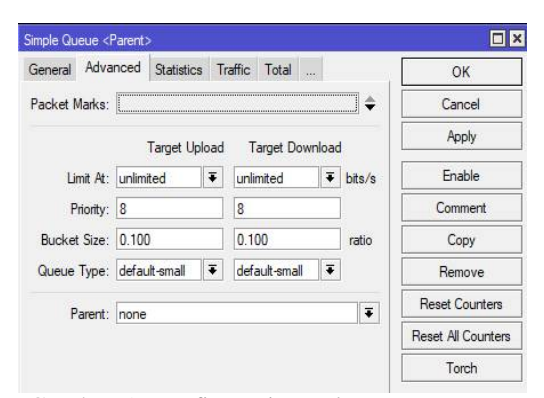

Gambar 5. Konfigurasi *simple queue Parent* bagian 2

| General Adva    | nced Statistics | Traffic Total | Total Statistics |             |        | OK                |
|-----------------|-----------------|---------------|------------------|-------------|--------|-------------------|
| Name            | GM-1            |               |                  |             |        | Cancel            |
| Targe           | : 192.168.10.1  |               |                  |             | ₹ \$   | Apply             |
| Dst             |                 |               |                  |             | _▼     | Enable            |
|                 |                 | Target Upload | i Tarç           | et Download | i i    | Comment           |
| Max Limi        | :: 6M           | Ŧ             | 6M               | Ŧ           | bits/s | Сору              |
| ▲ Burst         |                 |               |                  |             |        | Remove            |
| Burst Limi      | : unlimited     | Ŧ             | unlimited        | Ŧ           | bits/s | Reset Countern    |
| Burst Threshold | : unlimited     | •             | unlimited        | Ŧ           | bits/s | Treader Courriera |
| Burst Time      | . 0             |               | 0                |             | 8      | Reset All Counter |
|                 |                 |               |                  |             |        | Torch             |

Gambar 6. Konfigurasi *simple queue* GM bagian 1

|               | 0.000000000 |            | 1000    | (execution) |                  |            |        |                   |
|---------------|-------------|------------|---------|-------------|------------------|------------|--------|-------------------|
| General Adva  | nced        | Statistics | Traffic | Total       | Total Statistics |            |        | OK                |
| Packet Marks: | [           |            |         |             |                  |            | \$     | Cancel            |
|               |             |            | Target  | Upload      | Targe            | t Download | ł      | Apply             |
| Limit At:     | 2M          |            |         | Ŧ           | 2M               | Ŧ          | bits/s | Enable            |
| Priority:     | 1           |            |         |             | 1                |            |        | Comment           |
| Bucket Size:  | 0.100       | )          |         |             | 0.100            |            | ratio  | Сору              |
| Queue Type:   | defau       | it-small   |         | Ŧ           | default-small    | Ŧ          | ]      | Remove            |
| Parent:       | Parer       | nt         |         |             |                  |            | Ŧ      | Reset Counters    |
|               |             |            |         |             |                  |            |        | Reset All Counter |
|               |             |            |         |             |                  |            |        | Torch             |

Gambar 7. Konfigurasi *simple queue* GM bagian 2

| impro date |           | incody 12     |         |       |                  |          |        |                     |
|------------|-----------|---------------|---------|-------|------------------|----------|--------|---------------------|
| General    | Advanc    | ed Statistics | Traffic | Total | Total Statistics |          |        | OK                  |
|            | Name:     | Marketing-1   |         |       |                  |          |        | Cancel              |
|            | Target:   | 192.168.10.24 | 9       |       |                  |          | ₹ \$   | Apply               |
|            | Dst.:     |               |         |       |                  |          |        | Enable              |
|            |           |               | Target  | Uploa | i Target         | Download | ł      | Comment             |
| Ma         | x Limit:  | 6M            |         | Ŧ     | 6M               | Ŧ        | bits/s | Сору                |
| - A- Burs  | t .       |               |         |       |                  |          |        | Remove              |
| Burs       | st Limit: | unlimited     |         | Ŧ     | unlimited        | Ŧ        | bits/s | Panet Countam       |
| Burst Thre | eshold:   | unlimited     |         | Ŧ     | unlimited        |          | bits/s | Poset All Counters  |
| Burs       | t Time:   | 0             |         |       | 0                |          | s      | Treset All Counters |
| Time       | <u></u>   |               |         |       |                  |          |        | Torch               |

Gambar 8. Konfigurasi *simple queue Marketing* bagian 1

| Simple Queue < | Market | ing-1>     |         |        |                  |            |        |                    |
|----------------|--------|------------|---------|--------|------------------|------------|--------|--------------------|
| General Adva   | anced  | Statistics | Traffic | Total  | Total Statistics |            |        | OK                 |
| Packet Marks:  | [      |            |         |        |                  |            | •      | Cancel             |
|                |        |            | Target  | Upload | Targe            | t Download |        | Apply              |
| Limit At:      | 1500   | k          | - 10    | Ŧ      | 1500k            | Ŧ          | bits/s | Enable             |
| Priority:      | 2      |            |         |        | 2                |            |        | Comment            |
| Bucket Size:   | 0.10   | )          |         |        | 0.100            |            | ratio  | Сору               |
| Queue Type:    | defau  | ult-small  |         | Ŧ      | default-small    | Ŧ          |        | Remove             |
| Parent:        | Parer  | nt         |         |        |                  |            | Ŧ      | Reset Counters     |
|                |        |            |         |        |                  |            |        | Reset All Counters |
|                |        |            |         |        |                  |            |        | Tasak              |

Gambar 9. Konfigurasi *simple queue Marketing* bagian 2

| General    | Advance    | ed Statistics | Traffic | Total    | Total Statistics |             |        | OK                |
|------------|------------|---------------|---------|----------|------------------|-------------|--------|-------------------|
|            | Name:      | Finance-1     |         |          |                  |             |        | Cancel            |
| 6          | Target: [  | 192.168.10.25 | 3       |          |                  |             | ₹ \$   | Apply             |
|            | Dst.:      |               |         |          |                  |             | •      | Enable            |
|            |            |               | Target  | t Upload | I Targ           | et Download | Ě.     | Comment           |
| Ma         | x Limit: [ | 6M            |         | Ŧ        | 6M               | Ŧ           | bits/s | Сору              |
| A Burs     | t          |               |         |          |                  |             |        | Remove            |
| Burs       | st Limit:  | unlimited     |         | Ŧ        | unlimited        | Ŧ           | bits/s | Reset Counters    |
| Burst Thre | eshold:    | unlimited     |         | Ŧ        | unlimited        | Ŧ           | bits/s |                   |
| Burs       | t Time:    | 0             |         |          | 0                |             | s      | Reset All Counten |
| - T.       |            |               |         | -        |                  |             |        | Torch             |

Gambar 10. Konfigurasi *simple queue Finance* bagian 1

| General Adva              | anced | Statistics | Traffic | Total  | Total Statistics |          |        | OK                 |
|---------------------------|-------|------------|---------|--------|------------------|----------|--------|--------------------|
| <sup>p</sup> acket Marks: | [     |            |         |        |                  |          | \$     | Cancel             |
|                           |       |            | Target  | Upload | Targel           | Download | 1      | Apply              |
| Limit At:                 | 1500  | k          |         | Ŧ      | 1500k            | Ŧ        | bits/s | Enable             |
| Priority:                 | 2     |            |         |        | 2                |          | ]      | Comment            |
| Bucket Size:              | 0.100 | )          |         |        | 0.100            |          | ratio  | Сору               |
| Queue Type:               | defau | uit-small  |         | ₹      | default-small    | Ŧ        | ]      | Remove             |
| Parent:                   | Parer | nt         |         |        |                  |          | Ŧ      | Reset Counters     |
|                           |       |            |         |        |                  |          |        | Reset All Counters |
|                           |       |            |         |        |                  |          |        | Torch              |

Gambar 11. Konfigurasi *simple queue Finance* bagian 2

| imple Qu     | ieue <sa< th=""><th>les-1&gt;</th><th></th><th></th><th></th><th></th><th></th><th></th></sa<> | les-1>     |              |          |                  |            |        |                   |
|--------------|------------------------------------------------------------------------------------------------|------------|--------------|----------|------------------|------------|--------|-------------------|
| General      | Advand                                                                                         | ced Statis | tics Traffic | Total    | Total Statistics |            |        | ОК                |
|              | Name:                                                                                          | Sales-1    |              |          |                  |            |        | Cancel            |
|              | Target:                                                                                        | 192.168.1  | 0.124        |          |                  |            | ₹ \$   | Apply             |
|              | Dst.:                                                                                          |            |              |          |                  |            | •      | Enable            |
|              |                                                                                                |            | Targe        | st Uploa | d Target         | t Download | I      | Comment           |
| Ma           | ax Limit:                                                                                      | 6M         |              | Ŧ        | 6M               | Ŧ          | bits/s | Сору              |
| <b>▲</b> Bun | st                                                                                             |            |              |          |                  |            |        | Remove            |
| Bur          | rst Limit:                                                                                     | unlimited  |              | Ŧ        | unlimited        | Ŧ          | bits/s | Reset Counters    |
| Burst Thi    | reshold:                                                                                       | unlimited  |              | Ŧ        | unlimited        | Ŧ          | bits/s | Devel All Country |
| Bun          | st Time:                                                                                       | 0          |              |          | 0                |            | s      | Reset Al Counters |
| - Tim        |                                                                                                |            |              |          |                  |            |        | Torch             |

Gambar 12. Konfigurasi *simple queue Sales* bagian 1

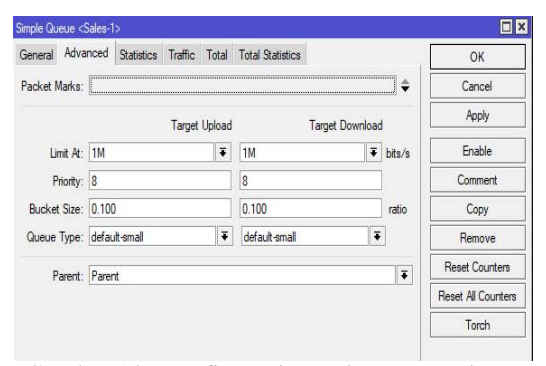

Gambar 13. Konfigurasi *simple queue Sales* bagian 2

Beberapa istilah dalam gambar seperti max-limit berarti batas maksimum bandwidth yang bisa didapat oleh sebuah antrian sedangkan limit-at adalah nilai minimum *bandwidth* yang harus didapat oleh sebuah antrian. Priority adalah sebuah parameter dalam queue yang berfungsi sebagai penanda sebuah queue seberapa penting antrian tersebut. Priority memiliki nilai 1 hingga 8 dimana nilai 1 merupakan tingkat yang paling tinggi dan 8 sebaliknya. **Priority** nilai *default* 8 memiliki apabila parameter tersebut tidak dikonfigurasi manual.

Dalam cara kerja priority, nilai CIR atau limit-at pada semua queue haruslah terpenuhi terlebih dahulu. Apabila pembagian *bandwidth* telah memenuhi nilai limit-at, jika terdapat sisa bandwidth yang tidak terpakai maka sisa bandwidth tersebut akan didistribusikan kepada queue yang memiliki tingkat priority paling tinggi hingga mencapai MIR atau *max-limit* terlebih dahulu. Bila masih terdapat sisa bandwidth setelah memenuhi queue yang memiliki priority tertinggi maka selanjutnya sisa bandwidth didistribusikan kepada queue yang memiliki priority tertinggi kedua.

Untuk pengaturan *squid*, buka konfigurasi *squid.conf* dengan *notepad* atau *notepad*++ lalu ubah konfigurasi *default* yang sudah ada. Untuk menentukan maksimum besar *cache* yang dapat ditampung dapat mengetik perintah seperti pada Gambar 14 dibawah ini.

| 1735 | #Default:       |
|------|-----------------|
| 1736 |                 |
| 1737 | cache_mem 16 MB |
| 1738 |                 |

Gambar 14. Perintah mengatur besar *cache* yang dapat ditampung

| 3383 | #                    |      |
|------|----------------------|------|
| 3384 | <pre>#Default:</pre> |      |
| 3385 | visible_hostname     | Wili |
| 3386 | _                    |      |

# Gambar 15. Perintah untuk menampilkan nama host

Pada gambar 15 diatas, perintah tersebut digunakan untuk menampilkan nama host pada halaman *website* yang telah berhasil diblokir oleh *squid proxy*.

```
627 #my squid configuration
628 acl localnet src 192.168.1.0/24
629 acl block url_regex -i "c:\squid\block.txt"
630 http_access deny block
631 http_access allow localnet
632 http_access allow all
633
```

Gambar 16. Perintah konfigurasi squid

Perintah pada gambar 16 diatas digunakan untuk mementukan lokasi server, lokasi text file block.txt, melakukan access proxy melalui localnet. Squid proxy dijalankan dalam bentuk transparent port 3128. Isi file block.txt dapat dilihat pada Gambar 17 dibawah.

| 📃 block.txt 🗕 🗆            | $\times$ |
|----------------------------|----------|
| File Edit Format View Help |          |
| www.google.com             | $\sim$   |
| www.youtube.com            |          |
| www.baidu.com              |          |
| www.yahoo.com              |          |
| www.taobao.com             |          |
| www.qq.com                 |          |
| www.tmall.com              |          |
| www.sohu.com               |          |
| www.live.com               |          |
| www.vk.com                 |          |
| www.instagram.com          |          |
| www.jd.com                 |          |
| www.weibo.com              |          |
| www.netflix.com            |          |
| www.imgur.com              |          |
| www.ebay.com               |          |
| www.msn.com                |          |
| www.bing.com               |          |
| WWW.tWitch.tv              |          |
| www.appie.com              |          |
| www.natellyserver.net      |          |
| www.samsung.com            |          |
| www.bix.com                |          |
|                            |          |
| www.steam.com              |          |
| www.dota2.com              |          |
| www.uber.com               |          |
| www.lk21.com               |          |
| www.21cineplex.com         |          |
| www.hitengaming.com        |          |
| www.unipin.co.id           |          |
| www.bca.co.id              |          |
|                            |          |
| <                          | >        |

Gambar 17. Daftar website di block.txt

Setelah menentukan konfigurasi telah ditetapkan, langkah yang selanjutnya adalah dengan membuat direktori cache pada sub folder var pada folder squid dan kemudian dipasang sebagai windows service kedalam registry di command prompt seperti pada Gambar 18, Gambar 19 dan Gambar 20.

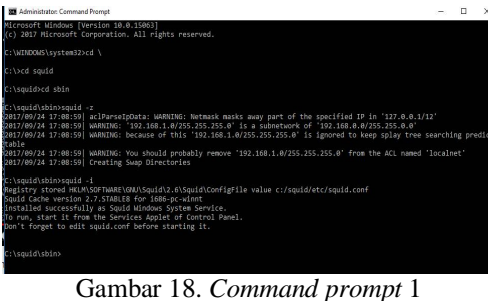

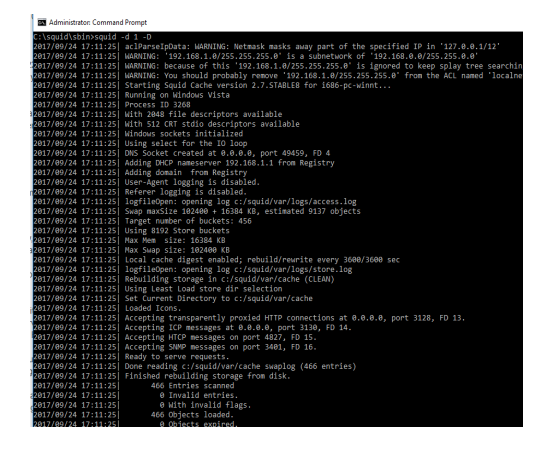

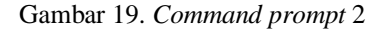

.squid\sbin>squid -O -D egistry stored HKLM\SOFTWARE\GNU\Squid\2.6\Squid\CommandLine value -D :\squid\sbin>

Gambar 20. Command prompt 3

Untuk memastikan apabila squid telah di install pada Windows dapat mengetikkan perintah seperti pada gambar 21.

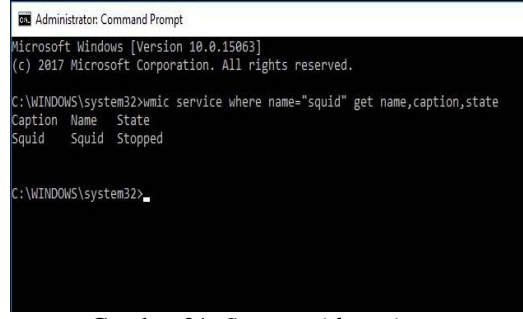

Gambar 21. State squid service

Apabila command prompt mengeluarkan tampilan seperti pada gambar 21, maka squid service sedang dalam keadaan tidak berjalan. Untuk menjalankan squid service yang berhenti, dapat mengetikkan perintah seperti pada gambar 22.

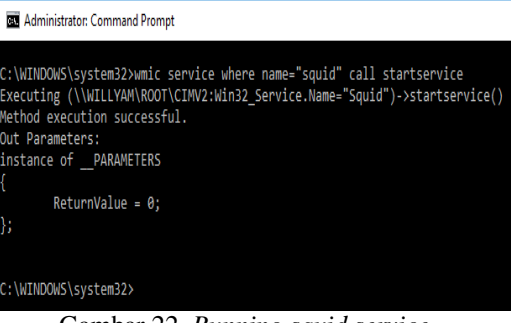

Gambar 22. Running squid service

Apabila berhasil melakukan running pada squid service, maka tampilan command prompt akan seperti pada gambar 22 diatas. Ubah pengaturan proxy pada browser Internet Explorer agar semua browser juga akan mengikuti pengaturan pada Internet Explorer. Pengaturan pada Internet Explorer dapat dilakukan dengan membuka Internet Options, kemudian memilih tab Connections dan pilih LAN settings yang

akan memunculkan *windows* baru seperti pada Gambar 23.

| use of manual                                  | settings, disable                                           | automatic co                      | onfiguratio | n.                |
|------------------------------------------------|-------------------------------------------------------------|-----------------------------------|-------------|-------------------|
| Automatica                                     | ally detect setting                                         | js                                |             |                   |
| Use autom                                      | atic configuration                                          | n script                          |             |                   |
| Address                                        |                                                             |                                   |             |                   |
| roxy server                                    |                                                             |                                   |             |                   |
| Use a prox                                     | cy server for you                                           | r L <mark>AN (</mark> These       | settings w  | vill not apply to |
| dial-up or \                                   | /PN connections)                                            |                                   |             |                   |
| Address:                                       | localhost                                                   | Port:                             | 3128        | Advanced          |
| Bypass                                         | s proxy server for                                          | r local addres                    | ses         | - I               |
|                                                |                                                             |                                   |             |                   |
|                                                |                                                             |                                   | ОК          | Cancel            |
|                                                |                                                             |                                   |             |                   |
| ocal Area Net                                  | work (I AN) settin                                          | ins                               |             |                   |
| ocal Area Net                                  | work (LAN) settin                                           | igs                               | tions.      | I AN settings     |
| ocal Area Net<br>.AN Settings<br>Choose Settir | work (LAN) settin<br>do not apply to d<br>1gs above for dia | ial-up connec<br>I-up settings.   | tions.      | LAN settings      |
| ocal Area Net<br>.AN Settings<br>Choose Settir | work (LAN) settin<br>do not apply to d<br>1gs above for dia | ial-up connec<br>ial-up settings. | tions.      | LAN settings      |

Gambar 23. LAN settings internet explorer

### Uji coba

Pengujian yang dilakukan adalah dengan cara membandingkan bandwidth sebelum dan sesudah download pengimplementasian penelitian ini. Setelah itu dilakukan uji coba dengan membuka website-website vang dimasukkan dalam daftar *block.txt* untuk mengetahui apakah squid service yang telah dikonfigurasi sebelumnya sudah berjalan sesuai dengan pengaturan.

Setelah mengubah *proxy* pada *internet explorer*, dapat mencoba menguji fungsi filter pada *proxy* yang digunakan.

### ERROR

#### The requested URL could not be retrieved

| While trying to retrieve the URL: <u>http://www.twitch.tv/</u>                  |
|---------------------------------------------------------------------------------|
| The following error was encountered:                                            |
| Access Denied.                                                                  |
| Access control configuration prevents your request from being allowed at this t |

Your cache administrator is <u>Wili</u>.

Gambar 24. Berhasil memblokir website

Pada Gambar 24 diatas dapat dilihat *squid proxy* berhasil memblokir salah satu *website* yang tertera dalam daftar *block.txt*. Untuk membuktikan apakah *squid proxy* benar-benar berhasil berfungsi, maka dilakukanlah pengujian terhadap 30 contoh *website* yang ada di daftar *block.txt*.

| Tabel 1. Pengujian | blokir | website | dengan |
|--------------------|--------|---------|--------|
| squid proxy        |        |         |        |

| No | URL                  | Hasil    |
|----|----------------------|----------|
| 1  | www.21cineplex.com   | Berhasil |
| 2  | www.apple.com        | Berhasil |
| 3  | www.baidu.com        | Berhasil |
| 4  | www.bca.com          | Berhasil |
| 5  | www.bing.com         | Berhasil |
| 6  | www.dota2.com        | Berhasil |
| 7  | www.ebay.com         | Berhasil |
| 8  | www.google.com       | Berhasil |
| 9  | www.hitengaming.com  | Berhasil |
| 10 | www.imgur.com        | Berhasil |
| 11 | www.instagram.com    | Berhasil |
| 12 | www.lazada.com       | Berhasil |
| 13 | www.live.com         | Berhasil |
| 14 | www.lk21.com         | Berhasil |
| 15 | www.megaxus.com      | Berhasil |
| 16 | www.msn.com          | Berhasil |
| 17 | www.netflix.com      | Berhasil |
| 18 | www.olx.com          | Berhasil |
| 19 | www.ratemyserver.net | Berhasil |
| 20 | www.samsung.com      | Berhasil |
| 21 | www.sohu.com         | Berhasil |
| 22 | www.steam.com        | Berhasil |
| 23 | www.taobao.com       | Berhasil |
| 24 | www.tmall.com        | Berhasil |
| 25 | www.twitch.tv        | Berhasil |
| 26 | www.uber.com         | Berhasil |
| 27 | www.unipin.com       | Berhasil |
| 28 | www.weibo.com        | Berhasil |
| 29 | www.yahoo.com        | Berhasil |
| 30 | www.youtube.com      | Berhasil |

Data pada Tabel 2 diatas didapatkan dari percobaan *download* dengan mengambil nilai *download average rate* pada tabel pengaturan *queue* seperti pada gambar 25 dibawah, kemudian dikonversi menjadi kB/s.

Pada Gambar 25 dapat dilihat mendapatkan bahwa queue GM bandwidth terbesar karena memiliki priority 1. Seperti yang telah dijelaskan sebelumnya, priority akan bekerja setelah nilai limit-at queue yang menggunakan jaringan tersebut terpenuhi terlebih dahulu. Dalam contoh pada Gambar 25 karyawan ini, hanya 3 vang menggunakan jaringan yaitu GM. Finance, dan Sales. Nilai limit-at ketiga queue tersebut akan terpenuhi terlebih dahulu yang bernilai 2Mbps, 1,5Mbps, dan 1Mbps dengan total bandwidth yang sudah terdistribusi sebesar 4,5Mbps. Sisa bandwidth sebesar 1,5Mbps kemudian didistribusikan kepada pemilik prioritas tertinggi, dalam contoh ini adalah GM.

| No        | GM     | GM     | Finance | Finance | Sales  | Sales  |
|-----------|--------|--------|---------|---------|--------|--------|
| 1         | 315,32 | 437,38 | 267,40  | 188,41  | 170,42 | 126,11 |
| 2         | 184,97 | 438,12 | 267,90  | 192,13  | 301,12 | 124,05 |
| 3         | 289,23 | 440,21 | 204,10  | 187,27  | 260,12 | 124,64 |
| 4         | 152,61 | 442,26 | 245,59  | 188,50  | 352,11 | 124,40 |
| 5         | 245,20 | 439,14 | 266,72  | 189,70  | 242,31 | 125,31 |
| 6         | 300,31 | 440,02 | 236,32  | 191,77  | 213,48 | 124,12 |
| 7         | 222,61 | 437,22 | 327,60  | 190,31  | 200,17 | 125,91 |
| 8         | 260,65 | 438,15 | 204,31  | 188,21  | 286,14 | 126    |
| 9         | 250,09 | 441,18 | 286,31  | 190,54  | 215,26 | 125,20 |
| 10        | 285,65 | 439,04 | 239,53  | 188,46  | 225,92 | 126,42 |
| 11        | 261,47 | 435,30 | 304,95  | 189,77  | 185,59 | 129,21 |
| 12        | 264,22 | 439,95 | 177,27  | 189,12  | 309,52 | 125,61 |
| 13        | 294,42 | 441    | 248,47  | 187,41  | 208,91 | 126,52 |
| 14        | 220,14 | 438,90 | 281,30  | 190,31  | 251,13 | 127,02 |
| 15        | 266,72 | 440,07 | 213,87  | 189,34  | 275,23 | 126,86 |
| 16        | 294,22 | 438,88 | 250,78  | 190,77  | 208,38 | 127,78 |
| 17        | 199,95 | 439,46 | 305,80  | 187,56  | 250,30 | 128    |
| 18        | 209    | 443,81 | 310,32  | 189,34  | 236,21 | 127,15 |
| 19        | 164,56 | 442,09 | 231,50  | 190,40  | 358,01 | 126,86 |
| 20        | 329,46 | 440,75 | 175,29  | 190,24  | 248,26 | 125,02 |
| 21        | 221,09 | 441,45 | 284,65  | 190,28  | 249,96 | 126    |
| 22        | 209,14 | 438,73 | 294,62  | 188,30  | 252,40 | 127,92 |
| 23        | 276,50 | 439,02 | 294,12  | 189,86  | 185,31 | 127,15 |
| 24        | 202,12 | 439,16 | 311,41  | 190,74  | 243,16 | 126,81 |
| 25        | 301,21 | 441    | 209,12  | 192,42  | 244,42 | 125,41 |
| 26        | 254,40 | 441,39 | 290,12  | 191,68  | 212,21 | 125,87 |
| 27        | 286,32 | 440,55 | 299,75  | 190,87  | 170,59 | 126,04 |
| 28        | 240,12 | 443,90 | 200,26  | 188,46  | 315    | 125,17 |
| 29        | 199,12 | 442,35 | 264,80  | 189,51  | 290,41 | 126,32 |
| 30        | 284,65 | 439,11 | 235,21  | 190,78  | 236    | 125,35 |
|           |        |        |         |         |        |        |
| Rata-rata | 249,52 | 439,99 | 257,65  | 189,75  | 246,60 | 126,14 |

Tabel 2. Pengujian blokir website dengan squid proxy

## Sebelum Sesudah

Note: kecepatan download diukur dalam kB/s

| Que | nue List    |        |      |         |            |          |        |                 |                   |                 |                   |               |             |
|-----|-------------|--------|------|---------|------------|----------|--------|-----------------|-------------------|-----------------|-------------------|---------------|-------------|
| 9   | nple Queues | Inter  | face | Queues  | Queue Tree | e Queue  | Types  |                 |                   |                 |                   |               |             |
| ÷   |             | ×      | 0    | 7       | 00 Reset   | Courters | oo Rei | et Al Counters  |                   |                 |                   |               |             |
| #   | Name        |        | 1    | Target  |            | Uploa    | Downi  | Upload Limit At | Download Limit At | Upload Priority | Download Priority | Download Avg  | Download    |
|     |             |        |      | 10.10   | 10.110     |          | diam.  | and solution in |                   |                 |                   | -             | 0 bps       |
| 0   | Parent      |        |      | 192.162 | 10.0/24    | 6M       | SM     | unlimited       | unimted           |                 | 8                 | 8 6.0 Mbps    | 5.0 Mbps    |
| 2   | Finan       | ce-1   |      | 192,162 | 8.10.253   | 6M       | 6M     | 1500k           | 1500k             |                 | 2                 | 2 1560.0 kbpr | 1554.0kbps  |
| 1   | GM-1        |        |      | 192,168 | 8.10.1     | 614      | 6M     | 2M              | 214               |                 | 1                 | 1 3.4 Mbpr    | 3.4 Mbps    |
| 3   | Marki       | eing-1 | 1    | 192,160 | 10.249     | 6M       | 6M     | 1500k           | 1500k             |                 | 2                 | 2             | 0 bce       |
| 4   | C Sales     | 1      |      | 192,152 | 10.124     | 6M       | 6M     | 1M              | 1M                |                 | 8                 | 8 1058.9 kbps | 1045.4 kbos |

Gambar 25. Tampilan queue list

### **SIMPULAN**

Melalui penelitian yang dilakukan dapat disimpulkan bahwa metode HTB dapat membagi *bandwitdh* sesuai dengan pengaturan pada *queue* dalam MikroTik ROS v6 dengan fungsi *priority* sehingga hasilnya akan terlihat jelas saat arus *traffic* sedang penuh. Pada contoh pengujian Tabel 2, dapat dilihat perbandingan rata-rata kecepatan *download* pada tiga *user* sebelum dan sesudah implementasi. *Bandwidth* yang didapat oleh GM sebelum implementasi sebesar 249,52 kB/s, sedangkan setelah implementasi memiliki rata-rata sebesar 439,99 kB/s. Kemudian untuk *Finance* rata-rata *download* yang diperoleh sebelum implementasi sebesar 257,65 kB/s, dan setelah implementasi sebesar 189,75 kB/s. Untuk bagian Sales rata-rata sebelum implementasi sebesar 246,60 kB/s, sedangkan sesudah implementasi sebesar 126,14 kB/s. Walaupun bagian Sales Finance mendapatkan dan bandwidth yang lebih besar sebelum pengimplementasian ini, tetapi penelitian ini mengikuti sesuai dengan ketentuan kepala kantor PT. Asia Teknologi Solusi dengan prioritas yang telah ditentukan. Dalam kasus ini GM memiliki prioritas paling tinggi sehingga sisa bandwidth didistribusikan kepada GM walaupun mengurangi bandwidth yang didapat Finance dan Sales sebelumnya.

Squid Proxy yang bertindak sebagai perantara antara client dan server bekerja baik pada sistem operasi windows dapat melakukan filter website sesuai keinginan client tanpa dibatasi jumlahnya , squid proxy juga dapat menyimpan cache website yang telah dibuka sehingga pada saat memanggil website yang sama lebih cepat dan tidak memakan bandwidth lagi.

## SARAN

Pada penelitian ini jika ingin memastikan *client* tetap menggunakan aturan antrian yang telah kita tetapkan, disarankan untuk menentukan atau membuat *static* IP dengan *mac address* pada konfigurasi pada *router* agar *client* tidak dapat menghindari konfigurasi yang telah ditetapkan dengan cara mengganti IP mereka.

## **DAFTAR PUSTAKA**

- G. Akmalia, T. Elvyna, S. Kevin, dan L. Alfiean, "Destributed Proxy Server dengan Squid pada Sistem Operasi Windows 7", Ultima InfoSys, vol. IV, no. 2, hal. 74-78, 2013.
- [2] A. Farrel, *Network Quality of Service Know It All*, Morgan Kaufmann, United States of America, 2008.

- [3] F.N. Khasanah," Squid Proxy Server untuk Peningkatan Performa Akses Internet Pada Ubuntu Server 10.10", *BINA INSANI ICT JOURNAL*, vol. 4, no. 1, hal. 1-8, 2017.
- [4] D. Kurnia, "Analisis QoS Pada Pembagian Bandwidth Dengan Metode Layer 7 Protocol, PCQ, HTB Dan Hotspot Di SMK Swasta Al-Washliyah Pasar Senen", CESS, vol. 2, no. 2, hal. 102-111, 2017.
- [5] N.B. Listyawan, dan R. Imam, "Optimalisasi Penyimpanan Video Menggunakan Videocache Pada Proxy Server", Jurnal Sarjana Tehnik Informatika, vol. 1, no. 2, hal. 634-646, 2013.
- [6] Madcoms, Manajemen Sistem Jaringan Komputer dengan Mikrotik RouterOS, Penerbit Andi, Yogyakarta, 2017.
- [7] Rico, "Penerapan Metode Hierarchy Token Bucket Dalam Manajemen Bandwith Pada SMK Veter Jambi", *Jurnal Ilmiah Media Processor*, vol. 10,no. 2,hal. 1-10, 2015.
- [8] K. Saini, Squid Proxy Server 3.1: Beginner's Guide, Packt Publishing, United States of America, 2011.
- [9] Santoso, dan A. Setiawan, "Analisis Dan Rancang Bangun Sistem Layanan Proxy Server Pada SMK Unggul Sakti Jambi", Jurnal Manajemen Sistem Informasi, vol. 2,no. 1, hal. 260-277, 2017.
- [10] P. Silitonga, dan S.R. Irene, "Analisis QoS (Quality of Service) Jaringan Kampus dengan Menggunakan Microtic Routerboard", Jurnal TIMES, vol. III, No. 2, Hal. 19-24, 2014.
- [11]Sukri dan Jumiati, "Analisa Bandwidth Menggunakan Metode Antria Per Connection Queue", *RABIT*, Vol. 2, No. 2, Hal. 244-257, 2017.
- [12] R. Towidjojo, *Mikrotik Kung Fu Kitab 2*, Jasakom, Bandung, 2016.
- [13] Wahyudi, R. Keukeu, dan E.P. Ilham, "Membangun Proxy Server Cv Global Max Menggunakan Sistem Operasi Linux Blankon 6.0 Ombilin Sebagai Manajemen Akses

Jaringan", *Jurnal Edik Informatika*, Vol. I, No. 1, Hal. 63-71, 2017. [14] R. Wulandari, "Analisis QoS

[14] R. Wulandari, "Analisis QoS (Quality of Service) Pada Jaringan Internet (Studi Kasus : UPT Loka Uji Teknik Penambangan Jampang Kulon – LIPI)", Jurnal Tehnik Informatika dan Sistem Informasi, Vol. 2, No. 2, Hal. 162-172, 2016.